## Train-Test

## การลงทะเบียนสมาชิก

สมาชิกมี 3 ประเภท

- 1.) ผู้สมัครสอบ ผู้รับการฝึกอบรม
- 2.) เจ้าหน้าที่ศูนย์สอบ ศูนย์ฝึกอบรม
- 3.) Vender, Train-Test Admin.

## <u>ขั้นตอนลงทะเบียนสมาชิก</u>

- 1.) เปิด www.train-test.com
- 2.) คลิ๊ก **ลงทะเบียน**
- 3.) เลือก Sign up with Google (แนะนำ)
  หรือใช้อีเมลอื่นๆ เพื่อสร้างบัญชีผู้ใช้งาน
- 4.) Create an account ระบุอีเมล และPassword
- 5.) คลิ๊ก **Go to Application**

เข้าสู่หน้า Page ของสมาชิกแต่ละประเภท

6.) คลิ๊ก แก้ไขข้อมูลส่วนตัว

(ข้อมูลนี้จะใช้สำหรับการสมัครสอบ

การออกใบเสร็จ และการออก Certificate ต่างๆ)

- 7.) กรอกข้อมูลตามความเป็นจริง จากนั้นคลิ๊ก Save
- 8.) สิ้นสุดขั้นตอนการลงทะเบียนสมาชิก

|                                                    | en - Sayaan vastatan astedari           |         | ลงทะเบียน |  |
|----------------------------------------------------|-----------------------------------------|---------|-----------|--|
|                                                    | Human Capital Exce<br>Center<br>xxxxdmr | llence  |           |  |
|                                                    |                                         |         |           |  |
| Create a                                           | n account                               |         |           |  |
| G Sign up w                                        | ith Google 👌                            |         |           |  |
| Email                                              | 3r                                      |         |           |  |
| Password                                           |                                         |         |           |  |
| Confirm password                                   |                                         |         |           |  |
| Verify you are                                     |                                         |         |           |  |
| Create a                                           | n account                               |         |           |  |
|                                                    |                                         |         |           |  |
|                                                    |                                         |         |           |  |
|                                                    |                                         |         |           |  |
|                                                    | gmail.com Sig                           | n out   |           |  |
|                                                    |                                         |         |           |  |
| Go to A                                            | Application                             |         |           |  |
|                                                    | (pp)/dution                             |         |           |  |
|                                                    |                                         |         |           |  |
|                                                    |                                         |         |           |  |
|                                                    |                                         |         |           |  |
| บัญชีของอัน                                        |                                         | ~       |           |  |
| •                                                  |                                         |         |           |  |
| cccc@gm                                            | ail.com                                 |         |           |  |
| cccc@gm                                            | all.com                                 |         |           |  |
|                                                    | แก้ไขข้อมูล                             | ส่วนตัว |           |  |
|                                                    | ~                                       |         |           |  |
|                                                    |                                         |         |           |  |
|                                                    |                                         |         |           |  |
| แก้ไขข้อมูลส่วนดัว                                 |                                         |         |           |  |
| ต่ำน่าหน้า                                         |                                         |         |           |  |
| ชื่อ (ภาษาไทย) *                                   | นามสกุล (ภาษาไทย)                       |         |           |  |
| ซื้อ (English) *                                   | นามสกุล (English)                       |         |           |  |
| เพศ*<br>ปาย                                        | วัน เดือน ปีเกิด *<br>5/10/2023         |         |           |  |
|                                                    |                                         |         |           |  |
| ຽແມລ "<br>cloud.gec@gmail.com                      |                                         |         |           |  |
| 8:us =<br>cloud.gec@gmail.com<br>หมายเอยโทรดัพท์ * | เลขประสำคัวประชาชน *                    |         |           |  |